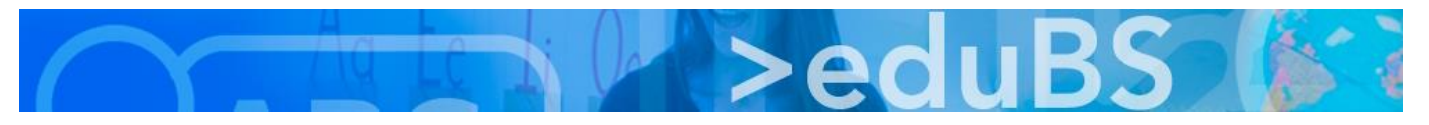

## **PZ.BS ICT Medien**

## Einrichten von Signaturen in eduBS teamwork

Leider konnten die Signaturen nicht automatisch vom alten Mailsystem nach eduBS teamwork importiert werden. Daher hier eine kurze Anleitung zum Erstellen von Signaturen.

Melden Sie sich unter <u>https://teamwork.edubs.ch</u> an. Gehen Sie zu *E-Mail* bzw. zum *Posteingang*.

| Portal E-Mail Adressbuch Kalender Aufgaben                                                                                                    | Klicken Sie auf Verfassen.                                                                                                    |
|----------------------------------------------------------------------------------------------------|----------------------------------------------------------------------------------------------------|
| Suchen Verfassen 🦘 🦄                                                                                                    |                                                                                                    |
| Posteingang     Alle Vanien                                                                                                    |                                                                                                    |
| An       CC BCC         Betreff       Image         Anhänge       Signaturen         Optionen ▼         Keine Signatur         ▼       B I IIIIIIIIIIIIIIIIIIIIIIIIIIIIIIIIII | 1 Klicken Sie im rechten Bereich auf<br><i>Signaturen.</i><br>2 Wählen Sie den untersten Eintrag<br><i>Signaturen verwalten</i> .                                             |
| Signaturen  Standardsignatur für neue Nachrichten  Keine Signatur  Keine Signatur                                                                                             | Wählen Sie <i>Neue Signatur</i><br>hinzufügen.                                                                                                    |
| Signatur hinzufügen         Schule         B       I         E       E         Ø       I         Schriftgröße       A                                                         | 1 Geben Sie der Signatur einen<br>Namen (Sie können später beim<br>Verfassen einer Mail aus<br>verschiedenen Signaturen<br>auswählen)                                         |
| Felix Muster<br>Primarstufe Zentrum<br>Marktplatz 1<br>4051 Basel                                                                                                    | <ul> <li>2 Fügen Sie Ihre Signaturangaben<br/>ein. Sie können diese auch aus einer<br/>bestehenden Mail hineinkopieren.</li> <li>2 Wählen Sie, wo die Signatur bei</li> </ul> |
| 3                                                                                                    | Antwortmails eingefügt werden soll<br>(Empfehlung: oberhalb)                                                                                                    |
| Signatur oberhalb des zitierten Textes einfügen                                                                                                    | 4 Klicken Sie auf <i>Speichern</i> .<br>Auf die gleiche Art können Sie<br>weitere Signaturen hinzufügen.                                                                      |

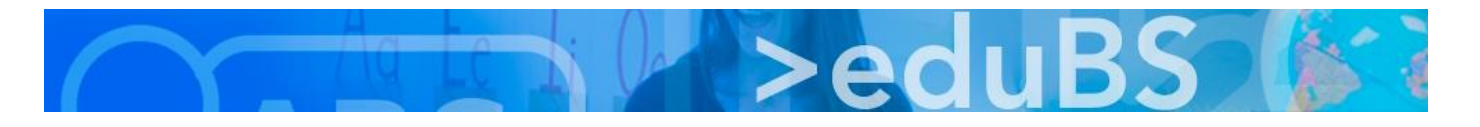

| Signaturen                                                                                                    | Neue Signatur hinzufügen                                                  |                                                                                                    |
|----------------------------------------------------------------------------------------------------|---------------------------------------------------------------------------|----------------------------------------------------------------------------------------------------|
| Schule                                                                                                    | Bearbeiten 🗎                                                              |                                                                                                    |
| Felix Muster<br>Primarstufe Zentrum<br>Marktplatz 1<br>4051 Basel                                                        |                                                                           | Im unteren Bereich der Anzeige<br>können Sie auswählen, welche der                                                                                                    |
| Privat<br>Felix Muster<br>Hauptstrasse 11<br>4052 Basel<br>Tel. 061 123 45 67                                            | Bearbeiten 👜                                                              | hinzugefügten Signaturen beim<br>Erstellen einer Mail bzw. einer<br>Antwortmail automatisch eingefügt<br>werden soll.                                                                                                 |
| Standardsignatur für neue Nachrichten          Schule          ✓          Keine Signatur          Schule          Privat | Standardsignatur für Antworten und Weiterleitungen                        |                                                                                                    |
| An<br>Betreff<br>Anhänge                                                                                                 | CC BCC<br>Signaturen ▼ Optionen ▼<br>Keine Signatur<br>▼ Schule<br>Privat | Beim Verfassen einer neuen Mail<br>wird nun automatisch Ihre<br>Standardsignatur eingefügt. Sie<br>können diese bei jeder neuen Mail<br>anpassen, in dem Sie auf <i>Signaturen</i><br>klicken und dann die gewünschte |
| Primarstufe Zentrum<br>Marktplatz 1<br>4051 Basel                                                                        | Signaturen verwalten                                                      | Signatur oder <i>Keine Signatur</i><br>anklicken.                                                                                                    |